## LA GRAINE INFORMATIQUE

# **AMPHORA Procédures**

Utilisation des statistiques

**ASENSIO** Bernard

## Amphora

1 AVENUE DE BOIS L'ABBE - 49070 BEAUCOUZE

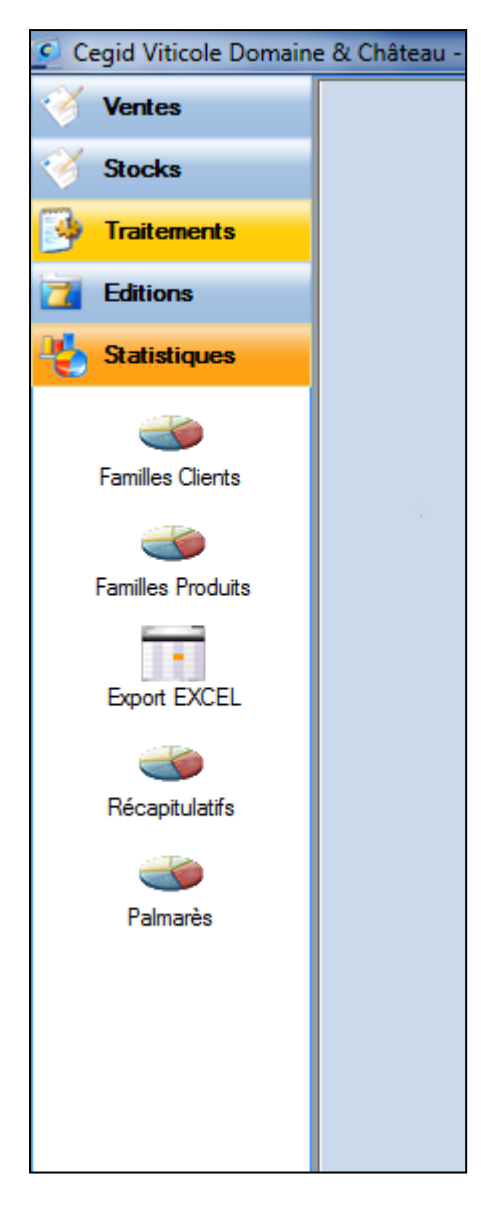

Lorsqu'on clique sur la rubrique **Statistiques, un certain nombre** d'icônes apparaissent.

Nous allons voir comment les utiliser.

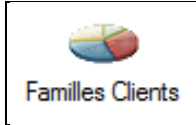

#### **Familles Clients**

Lorsqu'on clique sur cette icône, quelques secondes plus tard, cette fenêtre apparait. Elle fait apparaitre un en-tête et 3 onglets

L'onglet n° 1 fait apparaitre d'une façon graphique la ventilation du chiffre d'affaires pour la période d'analyse (dates indiquées dans la partie gauche de l'en-tête)

L'onglet n° 2 fait apparaitre d'une façon graphique la ventilation du chiffre d'affaires pour la période de comparaison (dates indiquées dans la partie droite de l'en-tête)

L'onglet n° 3 fait apparaitre d'une façon graphique (histogrammes) l'évolution du chiffre d'affaires pour la période demandée.

Une sélection des familles est possible lorsqu'on se trouve sur l'onglet 2 afin de préparer la présentation de l'onglet 3.

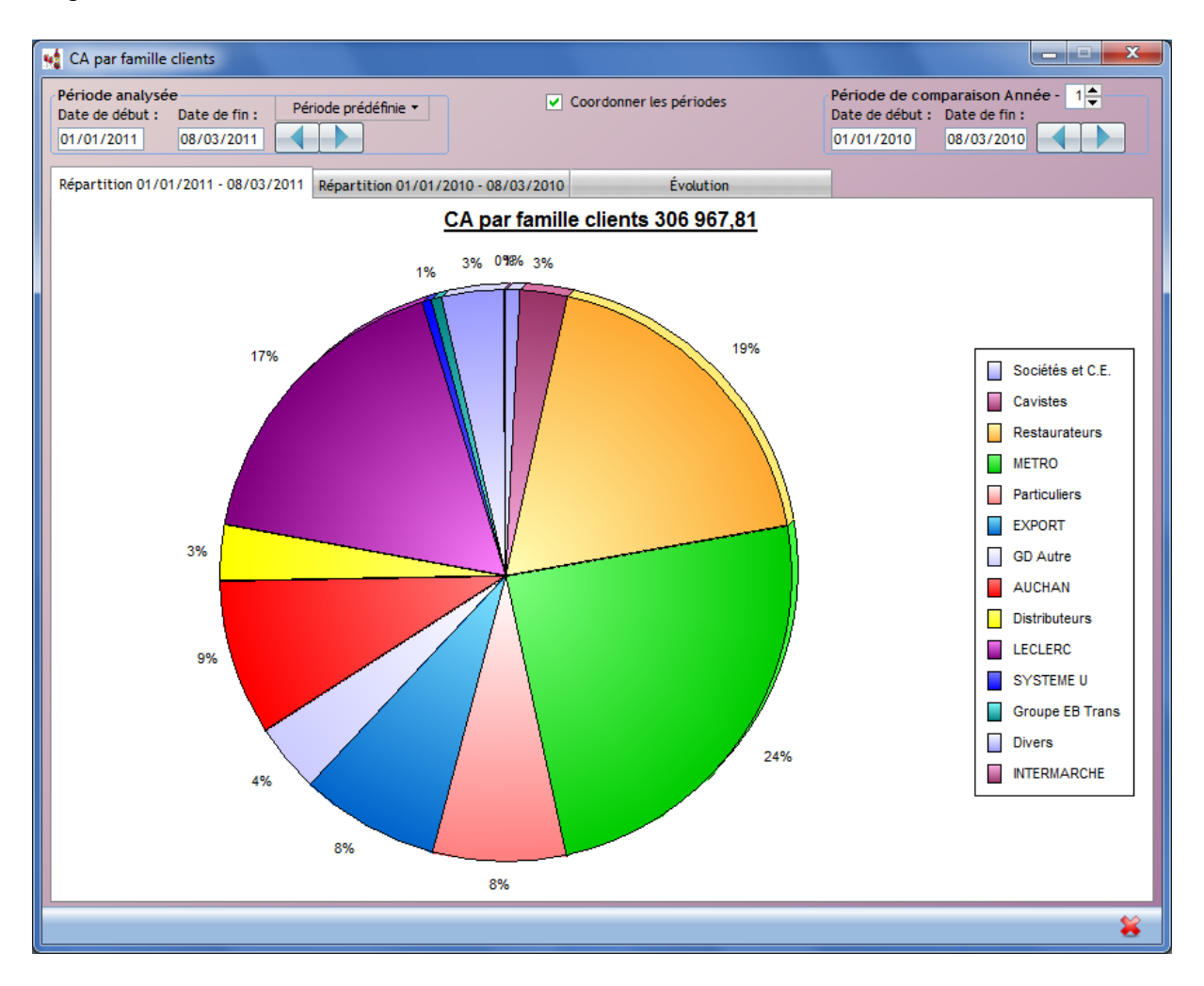

#### Quelques remarques concernant l'en-tête :

| ériode analysée                        |                                   | Coordonner les périodes | Période de com  | paraison Année - 1 🚔 |
|----------------------------------------|-----------------------------------|-------------------------|-----------------|----------------------|
| Date de début : Date de fin : Period   |                                   |                         | Date de début : | Date de fin :        |
| 01/01/2011 08/03/2011                  |                                   |                         | 01/01/2010      | 08/03/2010           |
|                                        |                                   |                         |                 |                      |
| Répartition 01/01/2011 - 08/03/2011 Ré | partition 01/01/2010 - 08/03/2010 | Évolution               |                 |                      |

Il est possible de comparer une période avec celle équivalente mais en année – 2 Dans ce cas : cocher « coordonner les périodes » et mettre 2 dans la zone « année – »

On peut comparer cette année avec les années précédentes

Dans ce cas : décocher « coordonner les périodes » puis faire circuler les années de comparaison.

Attention ! Ne pas oublier de mettre en avant l'onglet correspondant à la période qui change selon

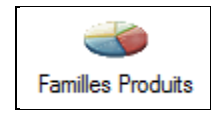

#### **Familles Produits**

Totalement identique à ce qui est décrit au niveau des familles clients.

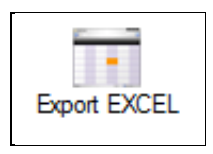

#### **Export EXCEL**

Fonction qui permet d'extraire des données de la base afin de les retraiter soit dans d'autres logiciels, soit dans l'application EXCEL tout simplement.

Dans la partie haute, on choisit le fichier à exporter. Selon ce choix, les données exportables dans la fenêtre changent.

Ensuite on définit un chemin et un nom de fichier qui va recevoir le résultat de l'exportation.

ATTENTION A l'exception des pièces (c'est-à-dire les commandes ou les factures) et des lignes de pièces qui permettent une sélection selon une plage de dates, il n'y à pas de sélection possible.

| 1 | Steporter un fichier sous Excel                   |                           |                             |                        |  |  |  |  |
|---|---------------------------------------------------|---------------------------|-----------------------------|------------------------|--|--|--|--|
|   | Exporter à partir du fichier Clients              | - Fic                     | chier créé :                |                        |  |  |  |  |
|   | Sélection Tous/Auct                               | Séches                    |                             |                        |  |  |  |  |
|   | Produits /<br>Date de dernière fapièces<br>Lignes | / Stocks / Contionnements |                             |                        |  |  |  |  |
|   | 1 - Code client                                   | 16 - Téléphone 3          | 31 - Code Tarif             | 46 - A ne pas relancer |  |  |  |  |
|   | 2 - Nom client                                    | 17 - E-Mail               | 32 - Taux remise            | 47 - A ignorer Mailing |  |  |  |  |
|   | 3 - Numéro client                                 | 18 - Fax                  | 33 - Taux Escompte          | 48 - Date Création     |  |  |  |  |
|   | 4 - Compte comptable                              | 19 - Nom Livraison        | 34 - Mode paiement          | 49 - Date Modification |  |  |  |  |
|   | 5 - Date dernière Facture                         | 20 - Adresse livraison 1  | 35 -Délai Echéance          |                        |  |  |  |  |
|   | 6 - Civilité                                      | 21 - Adresse livraison 2  | 36 - Jour Echéance          |                        |  |  |  |  |
|   | 7 - Adresse facturation 1                         | 22 - Adresse livraison 3  | 37 - Nb Echéance            |                        |  |  |  |  |
|   | 8 - Adresse facturation 2                         | 23 - CP livraison         | 38 - Périodicité Echéance   |                        |  |  |  |  |
|   | 9 - Adresse facturation 3                         | 24 - Ville livraison      | 39 - Domiciliation bancaire | ,                      |  |  |  |  |
|   | 10 - Code postal                                  | 25 - Pays livraison       | 40 - IBAN                   |                        |  |  |  |  |
|   | 11 - Ville                                        | 26 - Téléphone livraison  | 41 - Code Banque            |                        |  |  |  |  |
|   | 🗌 12 - Pays                                       | 27 - NII                  | 42 - Code Guichet           |                        |  |  |  |  |
|   | 13 - Interlocuteur                                | 28 - N° Accise            | 43 - N° Compte              |                        |  |  |  |  |
|   | 14 - Téléphone 1                                  | 29 - Client en Sommeil    | 44 - Clé RIB                |                        |  |  |  |  |
|   | 15 - Téléphone 2                                  | 30 - Firme                | 45 - Montant EnCours Auto   | prisé                  |  |  |  |  |
|   |                                                   |                           |                             |                        |  |  |  |  |
|   |                                                   |                           |                             | 🖌 💥                    |  |  |  |  |
|   |                                                   |                           |                             |                        |  |  |  |  |

Exemple : on souhaite donner à une société de marketing, la liste de nos clients français afin qu'ils reçoivent notre dernier tarif.

On sélectionne fichier : **Clients** Chemin et nom : **essai.csv** On coche les cases : 2-10-11-12-47 (pour simplifier on « zappe » une partie de l'adresse

Puis on valide par

| 🐋 Exporter un fichier sous Excel     |                          |                                |                          |  |  |  |  |
|--------------------------------------|--------------------------|--------------------------------|--------------------------|--|--|--|--|
| Exporter à partir du fichier Clients | Fic                      | chier créé : essai.csv         |                          |  |  |  |  |
| Sélection Tous/Aucun                 |                          |                                |                          |  |  |  |  |
| Date de dernière facture >=          | à                        |                                |                          |  |  |  |  |
| 1 - Code client                      | 16 - Téléphone 3         | 31 - Code Tarif                | 46 - A ne pas relancer   |  |  |  |  |
| 2 - Nom client                       | 🗌 17 - E-Mail            | 32 - Taux remise               | ✓ 47 - A ignorer Mailing |  |  |  |  |
| 3 - Numéro client                    | 🗌 18 - Fax               | 33 - Taux Escompte             | 48 - Date Création       |  |  |  |  |
| 4 - Compte comptable                 | 19 - Nom Livraison       | 34 - Mode paiement             | 49 - Date Modification   |  |  |  |  |
| 5 - Date dernière Facture            | 20 - Adresse livraison 1 | 35 -Délai Echéance             |                          |  |  |  |  |
| 🗌 6 - Civilité                       | 21 - Adresse livraison 2 | 36 - Jour Echéance             |                          |  |  |  |  |
| 7 - Adresse facturation 1            | 22 - Adresse livraison 3 | 37 - Nb Echéance               |                          |  |  |  |  |
| 8 - Adresse facturation 2            | 23 - CP livraison        | 38 - Périodicité Echéance      |                          |  |  |  |  |
| 9 - Adresse facturation 3            | 24 - Ville livraison     | 39 - Domiciliation bancaire    |                          |  |  |  |  |
| 10 - Code postal                     | 25 - Pays livraison      | 40 - IBAN                      |                          |  |  |  |  |
| 11 - Ville                           | 26 - Téléphone livraison | 41 - Code Banque               |                          |  |  |  |  |
| 🖌 12 - Pays                          | 27 - NII                 | Exporter un fichier sous Excel |                          |  |  |  |  |
| 13 - Interlocuteur                   | 28 - N° Accise           |                                |                          |  |  |  |  |
| 14 - Téléphone 1                     | 29 - Client en Sommeil   | Le fichier essai.cs            | v a été créé             |  |  |  |  |
| 15 - Téléphone 2                     | 30 - Firme               | Ŭ                              |                          |  |  |  |  |
|                                      | _                        |                                | ОК                       |  |  |  |  |

Dans le tableur EXCEL, on exécute un tri par pays en valeur décroissante pour pouvoir supprimer toutes les lignes qui ont un pays (donc client non concernés par l'envoi).

| G   |                                     |                             | essai.csv -                             | Microsoft Excel                         |                                                                                       |                                 | - 0 ×                  |
|-----|-------------------------------------|-----------------------------|-----------------------------------------|-----------------------------------------|---------------------------------------------------------------------------------------|---------------------------------|------------------------|
|     | Accueil Insertion Mise en page Form | ules Données Révision       | Affichage PDF                           |                                         |                                                                                       |                                 | @ _ = ×                |
| ľ   | Calibri • 11 • A • • = =            | 😑 🗞 🕄 🚔 Renvoyer à la       | ligne automatiquement                   | Standard 🔹                              |                                                                                       | Br= Insérer ×<br>B* Supprimer × | Σ 🖅 🕅                  |
| C   | oller – ✓ G I S +  + 🌺 + 📥 + 📰 =    | 電 律 律 · M Fusionner et      | centrer *                               | - % 000 50° 40°                         | Mise en forme Mettre sous forme Styles de<br>conditionnelle * de tableau * cellules * | Format *                        | Trier et Rechercher et |
| Pre | sse 🕼 Police 🕼                      | Alignement                  | G.                                      | Nombre 🕞                                | Style                                                                                 | Cellules                        | Édition                |
|     | D21 • / /x                          |                             |                                         |                                         |                                                                                       |                                 | ×                      |
|     | A                                   | В                           | С                                       | D                                       | E F                                                                                   | G                               | н і                    |
| 1   | 2 - Nom client                      | 10 - Code postal 11 - Ville |                                         | 12 - Pays                               | 47 - A ignorer Mailing                                                                |                                 |                        |
| 2   | MARTINE'S WINE, INC.                | 94949 NOVATO,               | , CA                                    | USA                                     | 0                                                                                     |                                 |                        |
| 3   | & W GmbH                            | 4051 BASEL                  |                                         | SUISSE                                  | 0                                                                                     |                                 |                        |
| 4   | MAARTEN L.SIMONS                    | 99 GD ROTTE                 | RDAM                                    | PAYS BAS                                | 0                                                                                     |                                 |                        |
| 5   | Wijnkoperij R.M. de GEUS            | 2645 EK DELFG               | WUA                                     | PAYS BAS                                | 0                                                                                     |                                 |                        |
| 6   | Maison VAURON                       | ALICE                       | ID                                      | MOUNTER TO A                            |                                                                                       | 9                               | x                      |
| 7   | DECOEK Alexandre                    | 7795 B                      |                                         | 100000000000000000000000000000000000000 |                                                                                       |                                 |                        |
| 8   | WIJNEN FINESSE                      | 99 X 😔 🗛                    | iouter un niveau X Sup                  | primer un niveau                        | ier un niveau 👔 🐥 Options 📝 M                                                         | es données ont des er           | -têtes                 |
| 9   | BENEVINS                            | 1030 B                      | , ,,,,,,,,,,,,,,,,,,,,,,,,,,,,,,,,,,,,, |                                         |                                                                                       |                                 | ·                      |
| 10  | B.C.N.FRANCIS BERNARD               | 1200 B Colonn               | ne                                      | Trier sur                               | Ordre                                                                                 |                                 |                        |
| 11  | ARNOULD Guy                         | 7141 C                      | ar 12 - Pays                            | Valeurs                                 | De Z à A                                                                              |                                 |                        |
| 12  | BACHLER                             | 99 A Puis pa                | ar 10 - Code postal                     | <ul> <li>Valeurs</li> </ul>             | <ul> <li>Du plus petit au plus</li> </ul>                                             | olus grand                      | •                      |
| 13  | GRAND MILLESIME PTY LTD             | 3003 V                      |                                         |                                         |                                                                                       |                                 |                        |
| 14  | BERRY BROS & RUDD                   | В                           |                                         |                                         |                                                                                       |                                 |                        |
| 15  | RICHARDS WALFORD                    | ų                           |                                         |                                         |                                                                                       |                                 |                        |
| 16  | SABRI Hamid                         | L L                         |                                         |                                         |                                                                                       |                                 |                        |
| 17  | ERIF                                | 10000 T                     |                                         |                                         |                                                                                       |                                 |                        |
| 18  | ODIL SA                             | 10000 T                     |                                         |                                         |                                                                                       | OK Annu                         | ler                    |
| 19  | PECHART                             | 10000 T                     |                                         |                                         |                                                                                       |                                 |                        |
| 20  | BALLANTIER Alfred                   | 10100 ROMILLY               | SUR SEINE                               | _                                       | 0                                                                                     |                                 |                        |
| 21  | LEFEVRE Claude                      | 10100 ROMILLY/              | SEINE                                   |                                         | 0                                                                                     |                                 |                        |
| 22  | SPARLING Jettrey                    | 10100 ROMILLY               | SUR SEINE                               |                                         | 0                                                                                     |                                 |                        |
| 23  | VIDAL Alexandre                     | 10200 ARRENTIE              | RES                                     |                                         | 0                                                                                     |                                 |                        |
| 24  | VIDAL Patrick                       | 10200 ARRENTIE              | EKES                                    |                                         | 0                                                                                     |                                 |                        |
| 25  | HORIOT Serge                        | 10340 LES RICEY             | 5                                       |                                         | 0                                                                                     |                                 |                        |
| 26  | BAKTNICKI Bruno                     | 10360 SAINT US              | AGE                                     |                                         | 0                                                                                     |                                 |                        |
| 27  | BAUTZ Jean                          | 10360 ESSOYES               |                                         |                                         | 0                                                                                     |                                 |                        |
| 28  | DEBEAUPUITS PATRICK                 | 10400 NOGENT                | SUR SEINE                               | r                                       | 0                                                                                     |                                 |                        |

Le tableau résultant, on le sauvegarde afin de le donner à la société de marketing.

**Remarques :** « à ignorer dans mailing » comme d'autres informations du style **Oui/Non** rend une valeur **0** (zéro) pour faux ou Non, et la valeur **1** pour vrai ou Oui.

Dans notre exemple, les clients qui auraient un 1 dans la colonne à ignorer dans mailing devraient être supprimés.

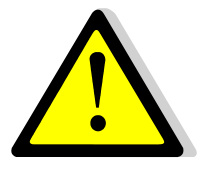

**IMPORTANT :** Cette fonction ne peut être exécutée qu'à partir d'une version « Domaine et Château » ou « Négoce ».

Elle n'apparait pas dans la version « Caveau ».

### **AMPHORA Procédures**

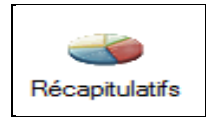

#### Récapitulatifs

Nous allons à l'aide d'un exemple, paramétrer une demande d'analyse statistique. Dans les anciennes versions AMPHORA, ces états étaient figés.

Dans cette version, nous allons par ce « pas à pas », non seulement décrire comment créer un nouvel état, mais aussi à le mémoriser comme modèle s'il devait être réutilisé couramment.

Cliquer sur l'icône « Récapitulatifs »

| L'écran suivant apparait :                                                                                                    | Market Récapitulatifs :                                                                        |
|----------------------------------------------------------------------------------------------------|------------------------------------------------------------------------------------------------|
| Comme on peut le voir, la<br>première fois, aucune<br>information n'apparait.                                                                                             | Modèles Classement 1                                                                           |
| On clique sur le bouton « Créer<br>modèle »<br>La fenêtre à gauche de ce<br>bouton vient en mode saisie. A<br>ce moment, nommer le titre du<br>modèle dans cette fenêtre. | Equivalence volume Contenants      Idom du modèle :      Créer modèle Supprimer      Supprimer |

*Exemple : Clients-produits-contenants, c'est-à-dire que l'on veut connaitre ce qu'achètent nos clients et ce par contenant.* 

| 1 Enregistrement d'un modèle |                        |     |
|------------------------------|------------------------|-----|
| Modèles                      | Classement 1           | • • |
|                              | Equivalence Volume     |     |
| Nom du modèle -              | Contenants             |     |
| Clients-produits-contenants  | Créer modèle Supprimer | *   |

1 Avenue de Bois l'Abbe – 49070 BEAUCOUZE

| AMPHORA Procédures                                                                                                    |
|----------------------------------------------------------------------------------------------------|
| Utilisation des statistiques                                                                                                    |
|                                                                                                    |
| Ensuite on clique sur Classement 1 en haut et à droite de la fenêtre                                                                                            |
| Une liste apparait, on choisit dans cette liste « <i>Clients</i> », ensuite on clique sur la ette de façon à faire apparaitre un second critère de classement : |
| Classement 1 Clients                                                                                                    |
| Classement 2                                                                                                    |
|                                                                                                    |

Dans la liste « Classement 2 » choisir « *Produits* », puis cliquer sur la verte à coté pour faire apparaitre une liste de « Classement 3 » dans laquelle on choisira « *Contenants* »

Exemple :

| Récapitulatifs : Clients/Produits/Contenants   |                         |
|------------------------------------------------|-------------------------|
| Modèles                                        | Classement 1 Clients    |
|                                                | Classement 2 Produits   |
|                                                | Classement 3 Contenants |
|                                                | Equivalence Volume      |
|                                                | Contenants 🔽            |
| Nom du modèle :<br>Clients-produits-contenants | nodèle Supprimer        |
|                                                | 1                       |

Ensuite on valide sur le afin de passer à l'étape suivante. Lors de cette validation, bien que la statistique ne soit pas encore faite, le modèle est cependant mémorisé. Ensuite, apparait l'écran qui permet de faire des sélections.

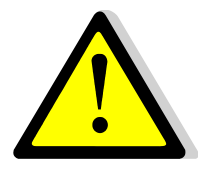

**IMPORTANT :** Les sélections ne sont permises que dans les versions « Domaine et Château » ou « Négoce ».

| Criteres de selection                                                                                                    |                            |           |            |            |
|----------------------------------------------------------------------------------------------------|----------------------------|-----------|------------|------------|
| es familles clients                                                                                                    |                            |           |            |            |
| Sélection                                                                                                    | Famile client              | Sélection | 1 10       | is / Augun |
|                                                                                                    | Particuliers France        |           | •          |            |
|                                                                                                    | Particuliers Etranger      | Г         |            |            |
| Uniquement delles deloisies                                                                                                    | Cavistes Revendeurs France | Г         |            |            |
| O TIGUTES, SAUF CELES CHOISIES                                                                                                    | Importateurs               | Г         |            |            |
|                                                                                                    | Restaurateurs              | Г         |            |            |
|                                                                                                    | Achat en ligne             | Г         |            |            |
|                                                                                                    | Négociants                 | Г         |            |            |
|                                                                                                    | Particuliers E-mail        | Г         |            |            |
|                                                                                                    | Autres                     | Г         |            |            |
|                                                                                                    |                            |           |            |            |
|                                                                                                    |                            |           |            |            |
|                                                                                                    |                            |           | <b>•</b> [ |            |
| Les codes clients                                                                                                    |                            |           | •          |            |
| Les codes clients<br>Contenants                                                                                                    |                            |           | •          |            |
| es codes clients<br>Contenants<br>es appellations                                                                                                    |                            |           | •          |            |
| Les codes clients<br>Contenants<br>Les appellations<br>Les millésimes                                                                                                    |                            |           | •          |            |
| Les codes clients<br>Contenants<br>Les appellations<br>Les millésimes<br>Les familles produits                                                                                                    |                            |           | •          |            |
| es codes clients<br>Contenants<br>Les appellations<br>Les millésimes<br>Les familles produits<br>Les pays                                                                                                    |                            |           | •          |            |
| es codes clients<br>Contenants<br>Les appellations<br>Les millésimes<br>Les familles produits<br>Les pays<br>Les départements                                                                                                    |                            |           | •          |            |
| es codes clients<br>Contenants<br>Les appellations<br>Les millésimes<br>Les familles produits<br>Les pays<br>Les départements<br>Les codes représentants                                                                                                    |                            |           | •          |            |
| Les codes clients<br>Contenants<br>Les appellations<br>Les millésimes<br>Les familles produits<br>Les pays<br>Les départements<br>Les codes représentants<br>Les tarifs                                                                                                    |                            |           | •          |            |
| Les codes clients<br>Contenants<br>Les appellations<br>Les millésimes<br>Les familles produits<br>Les pays<br>Les départements<br>Les codes représentants<br>Les tarifs<br>Les tarifs<br>Les actions commerciales                                                               |                            |           | •          |            |
| Les codes clients<br>Contenants<br>Les appellations<br>Les millésimes<br>Les familles produits<br>Les pays<br>Les départements<br>Les codes représentants<br>Les tarifs<br>Les tarifs<br>Les actions commerciales<br>Les produits gratuits                                      |                            |           |            |            |
| Les codes clients<br>Contenants<br>Les appellations<br>Les millésimes<br>Les familles produits<br>Les pays<br>Les départements<br>Les codes représentants<br>Les codes représentants<br>Les tanfs<br>Les actions commerciales<br>Les produits gratuits<br>Les produits gratuits |                            |           |            |            |

Si aucune sélection, on passe à l'étape suivante en cliquant sur

Le principe des sélections est identique à celui que l'on fait quand on réalise des envois en nombre.

L'étape suivante est le résultat de l'analyse souhaitée.

| 👷 CA pour : Clients/Produits/Contenants                                                                                       |                         |                                                                                     |                       |                   |                                                                |
|----------------------------------------------------------------------------------------------------|-------------------------|-------------------------------------------------------------------------------------|-----------------------|-------------------|----------------------------------------------------------------|
| Période analysée<br>Date de début : Date de fin : Période prédéfinie → Coordonner le:<br>01/01/2011 08403/2011 Coordonner le: | périodes                | Période de comparaison An<br>Date de début : Date de fin :<br>01/01/2010 08/03/2010 | née - 1 荣             |                   |                                                                |
| Tableau Evolution Repartition 01/01/2011 - 08/03/2011 Repartition 01/01/20                                                    |                         |                                                                                     |                       |                   |                                                                |
| Enroule / Déroule CA pour : Clients/Produits/Contena                                                                          | nts                     |                                                                                     |                       |                   |                                                                |
| Sur la Période analysée du 01/01/2                                                                                            | 011 au 08/03/2011 compa | arée à la période du 0                                                              | 1/01/2010 au 08/03/20 | )10               |                                                                |
| Clients/Produits/Contenants                                                                                                   | Nb Contenants           | Chiffre d'affaires<br>Net Hors Taxes                                                | Evolution<br>% CA     | * Nb Contenants 🔍 | <ul> <li>Chiffre d'affaires</li> <li>Net Hors Taxes</li> </ul> |
| = 🔘 1855                                                                                                    |                         | 170,28                                                                              | -49,37                |                   | 336,30 🔺                                                       |
| 😑 😑 CHATEAU DE LA GRILLE CHINON ROUGE AOC 1996                                                                                |                         | 170,28                                                                              | -33,33                |                   | 255,42                                                         |
| Bouteille                                                                                                    | 12                      | 170,28                                                                              | -33,33                | 18                | 255,42                                                         |
| 🖻 😑 CHATEAU DE LA GRILLE CHINON ROUGE AOC 2000                                                                                |                         |                                                                                     |                       |                   | 80,88                                                          |
| Bouteille                                                                                                    |                         |                                                                                     |                       | 6                 | 80,88                                                          |
| ES 3 ECRITOIRES                                                                                                    |                         | 324,90                                                                              | 244,25                |                   | 94,38                                                          |
| 🖻 😑 BIB CHINON ROSE AOC 9999                                                                                                  |                         | 59,70                                                                               |                       |                   |                                                                |
| BIB 10 litres                                                                                                    | 2                       | 59,70                                                                               |                       |                   |                                                                |
| E 😑 ROSE CUVEE MARIE JUSTINE CHINON ROSE AOC 2009                                                                             |                         | 265,20                                                                              |                       |                   |                                                                |
| Bouteille                                                                                                    | 78                      | 265,20                                                                              |                       |                   |                                                                |
| 😑 😑 CHATEAU DE LA GRILLE CHINON ROUGE AOC 2005                                                                                |                         |                                                                                     |                       |                   | 54,18                                                          |
| Bouteille                                                                                                    |                         |                                                                                     |                       | 6                 | 54,18                                                          |
| B 😑 ROSE CUVEE MARIE JUSTINE CHINON ROSE AOC 2008                                                                             |                         |                                                                                     |                       |                   | 40,20                                                          |
| Bouteille                                                                                                    |                         |                                                                                     |                       | 12                | 40,20                                                          |

Un premier tableau fait apparaitre pour la période (définie dans l'en-tête et modifiable) les consommations de chacun de vos clients

Il suffit de cliquer sue le bouton « Enroule/Déroule » pour occulter le détail des vins commandés. Une seule ligne apparait alors : une ligne par clients avec son chiffre d'affaires et, toujours comparé à une période définie.

Ensuite, des onglets « Evolution » et « Répartition » permettent une visualisation graphique de ces données pour autant qu'elles le nécessitent.